## Инструкция к отборочному этапу

- 1. Ознакомьтесь с документами Олимпиады
- 2. Зайдите в Личный кабинет Олимпиады школьников СПбГУ
- 3. Пройдите регистрацию на Олимпиаду, затем перейдите по ссылке из письма, которое пришло на почту.
- 4. Заполните анкету участника. Важно: после сохранения введенных данных их корректировка станет недоступной.
- 5. Пройдите регистрацию на интересующий вас предмет Олимпиады — кликните в меню слева «Подать новое заявление», выберите предмет и нажмите «Подать заявление».
- 6. Перейдите по ссылке внизу страницы указано время, через которое система предоставит вам доступ в информационную систему с заданиями.
- 7. Введите данные вашей учетной записи в открывшейся странице. Важно: проверьте пригодность вашего браузера для работы в системе (кнопка Browser check).
- 8. Выберите раздел «Содержимое». Внимательно ознакомьтесь с аннотацией к заданиям. Вы можете приступить к выполнению работы. Выполнять задания можно в любое время в течение срока проведения отборочного этапа.
- 9. Если вы хотите участвовать в другом предмете, зайдите в Личный кабинет и повторите действия, начиная с п. 4.